Windowsスタートメニューから [ AVG AntiVirus FREE ] を起動します。 または、タスクトレイのアイコンをクリックして、起動します。

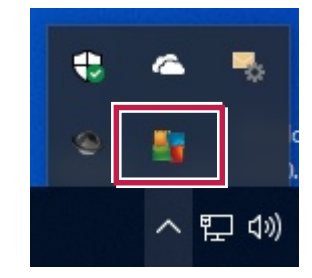

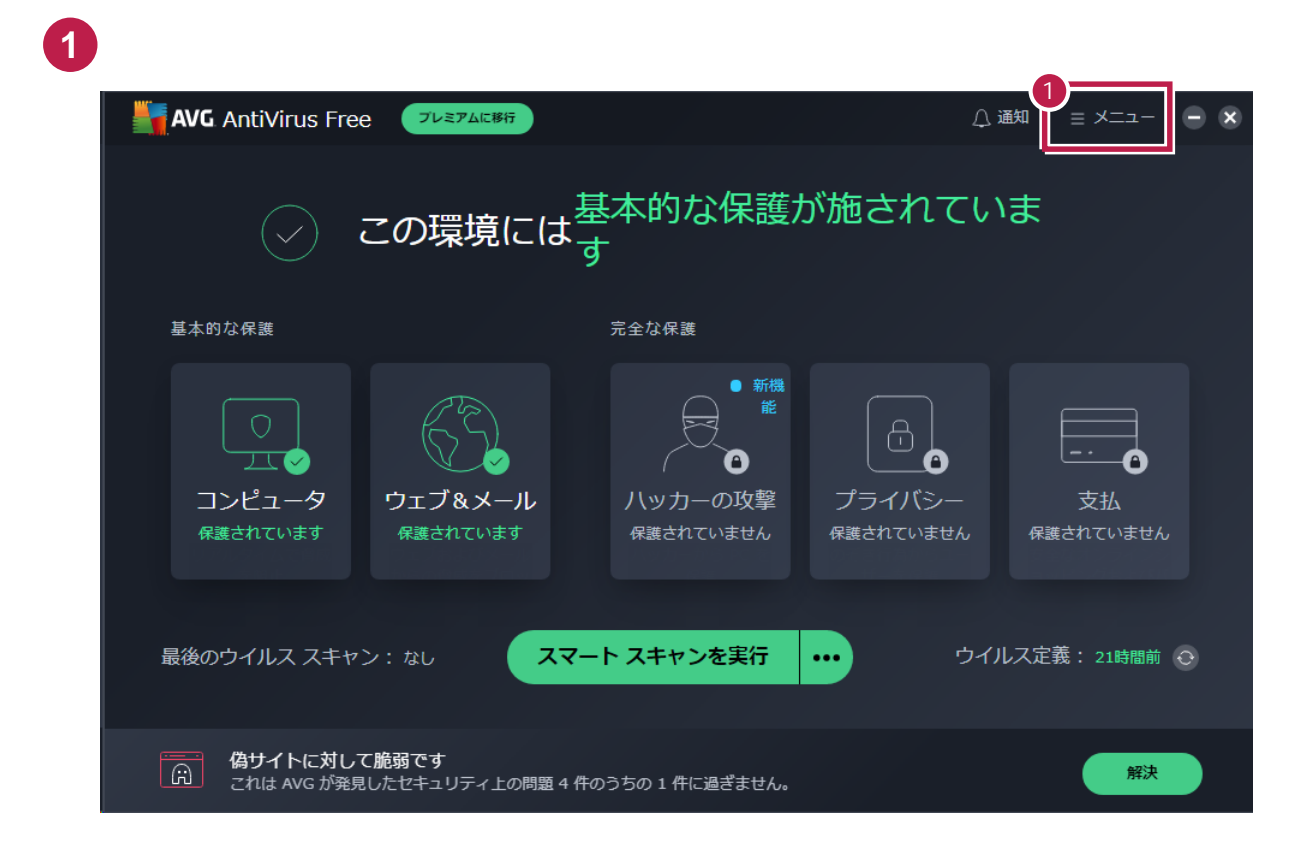

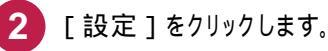

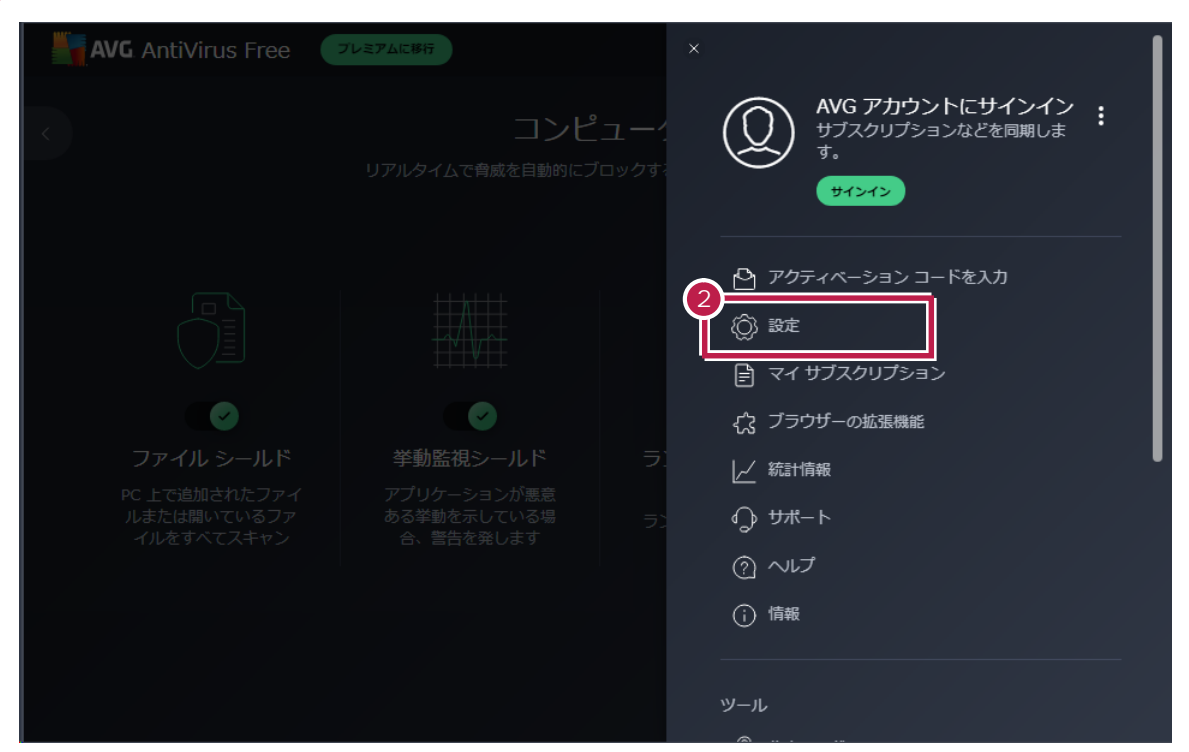

| AV                              | 🗵 閉じる  |                    |                                                     | Q ## |
|---------------------------------|--------|--------------------|-----------------------------------------------------|------|
|                                 | 一般     | 言語                 | 例外                                                  |      |
|                                 | 基本的な保護 | 更新する               | すべてのシールドとスキャンの対象から除外するファイル、フォルダー、<br>プサイトを選択してください。 | ウェ   |
|                                 | ツール    | 通知                 | 例外を追加                                               |      |
|                                 |        | 例外                 |                                                     |      |
|                                 |        | ブロックおよび許可す<br>るアプリ |                                                     |      |
|                                 |        | パスワード              |                                                     |      |
| <b>ファ</b><br>PC 上で<br>ルまた<br>イル |        | 個人のプライバシー          |                                                     |      |
|                                 |        | トラブルシューティン<br>グ    |                                                     |      |
|                                 |        |                    |                                                     |      |
|                                 |        |                    |                                                     |      |
|                                 |        |                    |                                                     |      |

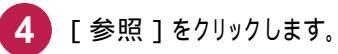

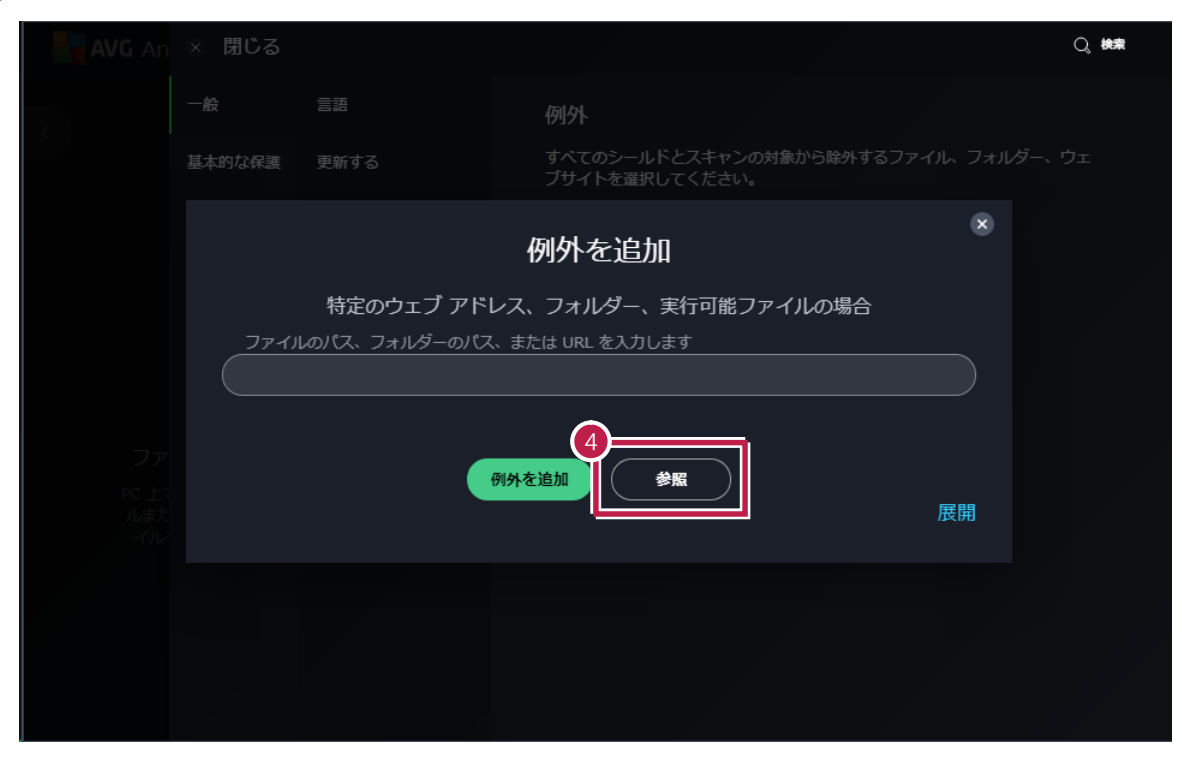

5 ツリーから [FCAPP]フォルダーにチェックを付けて、[OK]をクリックします。

|                                                  | ^ |
|--------------------------------------------------|---|
|                                                  |   |
|                                                  | ¢ |
| バスを選択して下<br>  <sup>™</sup> C-¥FoApp <sup>™</sup> |   |

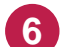

## 6 リストに追加されたことを確認します。

| AVG. Ar                  | × 閉じる       |                    |                                                                                   | Q。 検索 |
|--------------------------|-------------|--------------------|-----------------------------------------------------------------------------------|-------|
| ¢                        | 一般          | 言語                 | 例外                                                                                |       |
|                          | 基本的な保護      | 更新する               | すべてのシールドとスキャンの対象から除外するファイル、フォルダー、<br>ブサイトを選択してください。                               | ウェ    |
| ファ<br>PC 上で<br>ルまた<br>イル | У- <b>ル</b> | 通知                 | 例外を追加                                                                             |       |
|                          |             | 例外                 |                                                                                   |       |
|                          |             | ブロックおよび許可す<br>るアプリ | <ul> <li>✓ ファイル/フォルダー ✓ ウェブサイト</li> <li>◎ コマンド ライン</li> <li>C:¥FCAPP¥*</li> </ul> |       |
|                          |             | パスワード              |                                                                                   |       |
|                          |             | 個人のプライバシー          |                                                                                   |       |
|                          |             | トラブルシューティン<br>グ    |                                                                                   |       |
|                          |             |                    |                                                                                   |       |
|                          |             |                    |                                                                                   |       |
|                          |             |                    |                                                                                   |       |

以下のフォルダーが存在する場合は、同様な手順で、それぞれ除外設定に追加してください。 存在しない場合は追加不要です。

- ·32 ビットOS の場合「C:¥Program Files ¥Common Files¥Fukui Computer Shared」
- ·64 ビットOS の場合「C:¥Program Files (x86)¥Common Files¥Fukui Computer Shared」

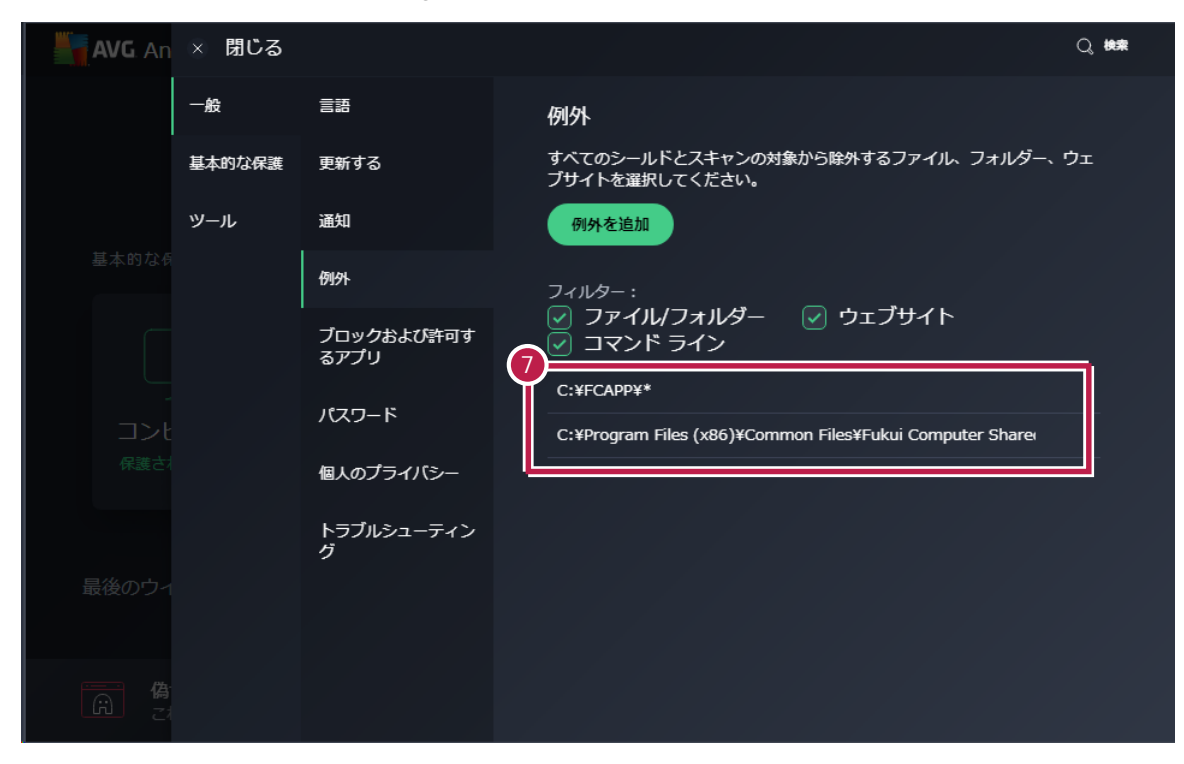

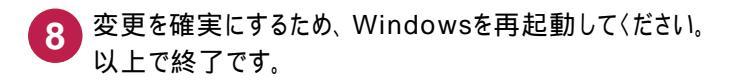

7